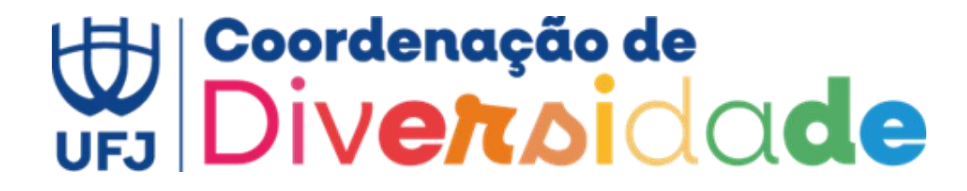

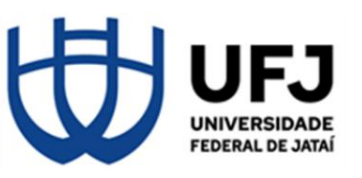

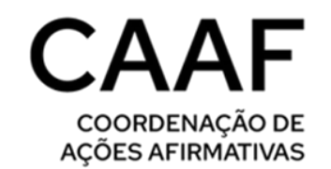

## Como solicitar o uso do nome social na UFJ?

#### O que é?

Nome social é o nome por meio do qual a pessoa se autodenomina e escolhe ser identificada na comunidade e em seu meio social, uma vez que o nome de registro civil não reflete sua identidade de gênero, aplicando-se às pessoas travestis, transexuais, transgêneros e não binárias. O nome social deverá diferir do nome civil apenas no prenome (nome próprio), mantendo inalterados os sobrenomes.

Para solicitar o nome social na Universidade Federal de Jataí basta seguir os seguintes passos:

### 1 – Se cadastrar no SEI – Sistema Eletrônico de Informações:

• Acesse o site: https://cga.jatai.ufg.br/p/31605-sei-sistema-eletronico-deinformacoes

• Clique no tutorial para usuários externos caso precise de ajuda para se cadastrar no sistema ou em discentes, caso já haja o acesso ao site.

OBS.: O cadastro realizado pelo SEI pode demorar mais de um dia útil para ser aprovado pela Universidade.

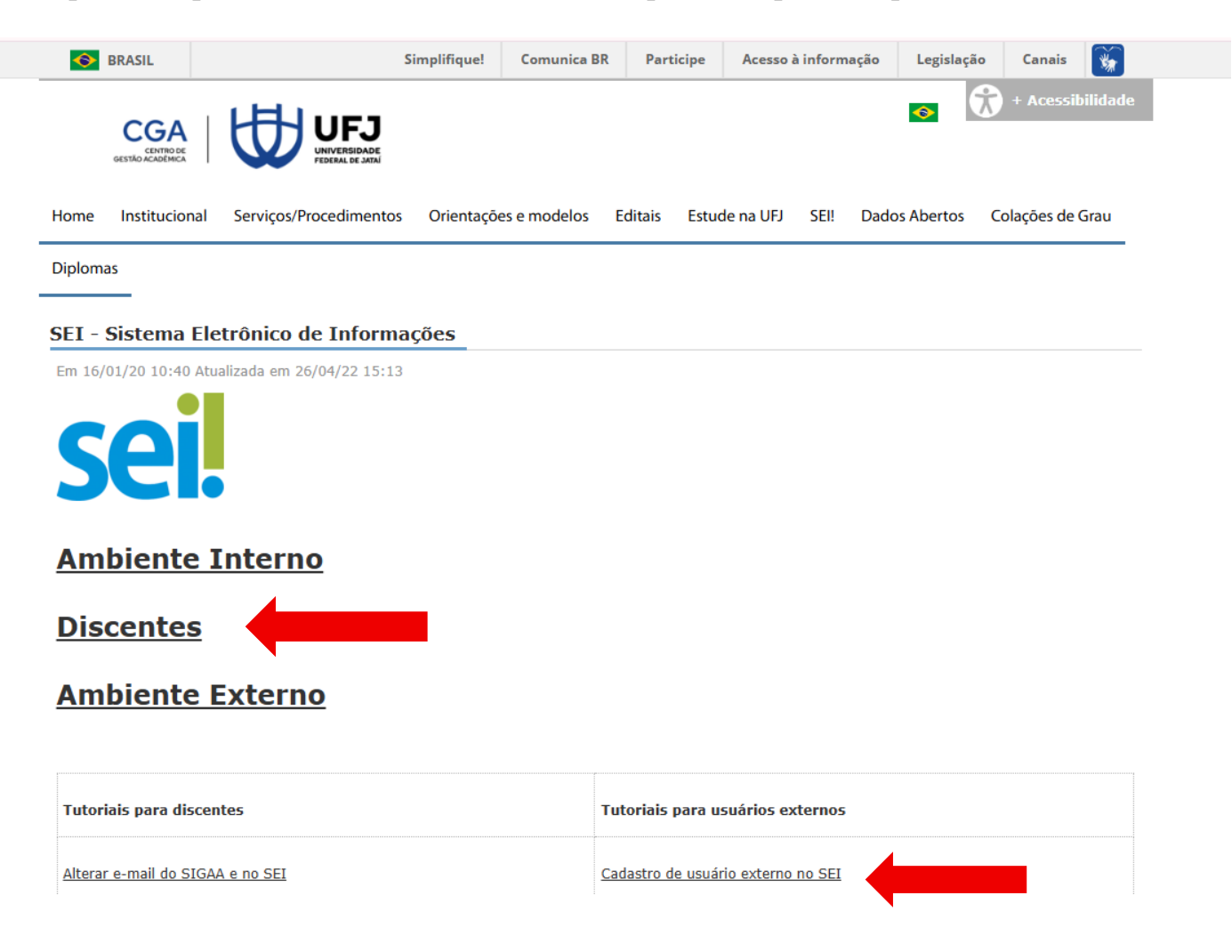

## 2 – Após ter o login, acesse o SEI pelo site:

https://sei.ufj.edu.br/sei/controlador\_externo.php?acao=usuario\_externo\_logar&id\_orgao\_acesso\_externo=0

| ERSIDADE FEDERAL DE JATAÍ      |                                                     |         |  |
|--------------------------------|-----------------------------------------------------|---------|--|
| tema Eletrônico de Informações |                                                     |         |  |
|                                |                                                     |         |  |
|                                |                                                     |         |  |
|                                |                                                     |         |  |
|                                |                                                     |         |  |
|                                |                                                     |         |  |
|                                |                                                     |         |  |
|                                |                                                     |         |  |
|                                | sei!                                                |         |  |
|                                | Acesso para Usuários Externos                       |         |  |
| 2                              | moraesphf@gmail.com                                 |         |  |
| 6                              | •••••                                               | ]       |  |
|                                | ENTRAR                                              |         |  |
|                                | Clique aqui para se cadastra<br>Esqueci minha senha | ir<br>a |  |
|                                |                                                     |         |  |
|                                |                                                     |         |  |
|                                |                                                     |         |  |
|                                |                                                     |         |  |
|                                |                                                     |         |  |

## 3 – Ao entrar no sistema SEI, clicar na opção PETICIONAMENTO:

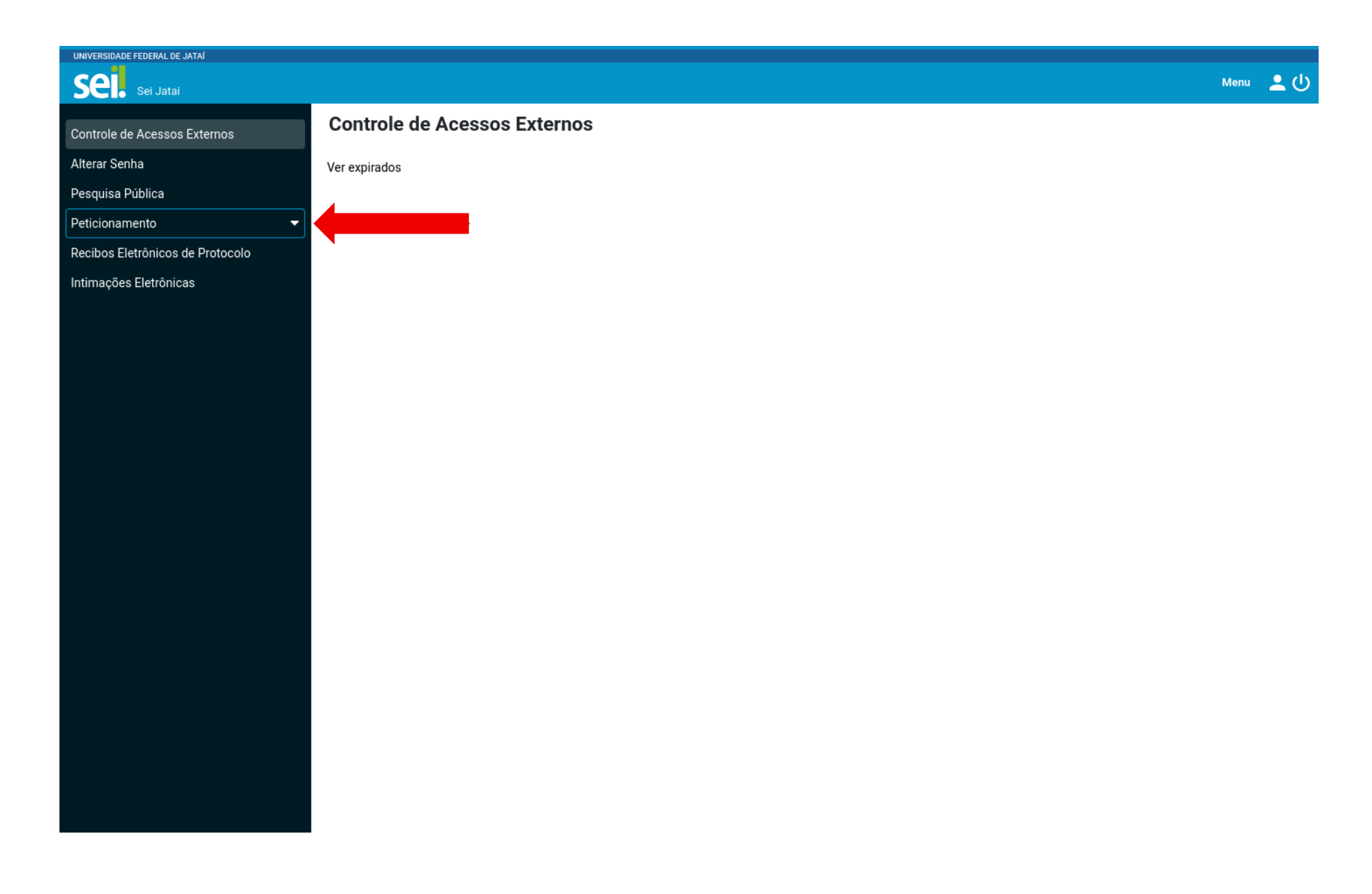

## 4 – Em seguida clique em peticionamento novo e irá abrir a aba das informações necessárias:

| UNIVERSIDADE FEDERAL DE JATAÍ    |                                                                                                    |  |  |  |  |  |  |  |  |
|----------------------------------|----------------------------------------------------------------------------------------------------|--|--|--|--|--|--|--|--|
| Sei Jatai                        | Menu 🚨 🕛                                                                                                    |  |  |  |  |  |  |  |  |
| Controle de Acessos Externos     | Peticionamento de Processo Novo                                                                                                    |  |  |  |  |  |  |  |  |
| Alterar Senha                    | Orientações Gerais                                                                                                    |  |  |  |  |  |  |  |  |
| Pesquisa Pública                 | O Módulo de Peticionamento Eletrônico do Sistema Eletrônico de Informações (SEI) possibilita que tipos de processos previamente cadastrados possam ser                                                                                                    |  |  |  |  |  |  |  |  |
| Peticionamento                   | registrados diretamente pelos usuarios externos, dispensando a necessidade de comparecimento presencial ao protocolo para abertura. <u>Inicialmente, seu uso</u><br>atende aos estudantes de graduação da UF?.                                                                                                    |  |  |  |  |  |  |  |  |
| Processo Novo                    | Orientações Gerais:                                                                                                    |  |  |  |  |  |  |  |  |
| Intercorrente                    | Utilize preferencialmente os navegadores web Firefox ou Chrome;                                                                                                    |  |  |  |  |  |  |  |  |
| Recibos Eletrônicos de Protocolo | • Antes de iniciar o peticionamento tenha os arquivos de cada documento já separados em seu computador e prontos para carregar;                                                                                                    |  |  |  |  |  |  |  |  |
| Intimações Eletrônicas           | <ul> <li>Cada documento do processo a ser peticionado deve ser adicionado separadamente, um a um, com o preenchimento dos dados próprios;</li> <li>Pare o mouse sobre os ícones para ler orientações sobre a forma correta de preenchimento do campo correspondente.</li> </ul>                                                                                                    |  |  |  |  |  |  |  |  |
|                                  | • Indique o Formato "Digitalizado" apenas se o arquivo foi produzido em papel e posteriormente digitalizado, sendo importante o uso do recurso de                                                                                                    |  |  |  |  |  |  |  |  |
|                                  | <u>reconhecimento óptico - OCR</u> , para que o texto seja pesquisável.                                                                                                    |  |  |  |  |  |  |  |  |
|                                  | É dever do usuário externo ou pessoa jurídica representada guardar os documentos originais que foram inseridos no sistema. A apresentação dos mesmos<br>poderá ser solicitada a qualquer momento pela UFG.                                                                                                    |  |  |  |  |  |  |  |  |
|                                  | Com relação aos estudantes da graduação, escolha o tipo de processo <u>de acordo com sua Regional de ensino</u> . Os procedimentos dos processos são disciplinados<br>pelo Regulamento Geral dos Cursos de Graduação (RGCG) e Instrução Normativa n.01/2018 publicada pela Câmara Superior de Graduação da UFG. Para<br>orientações procure o Centro de Gestão Acadêmica (CGA) de sua Regional. |  |  |  |  |  |  |  |  |
|                                  | Leia o Manual para o usuário externo do SEI - estudantes (link)                                                                                                    |  |  |  |  |  |  |  |  |
|                                  | ATENÇÃO ESTUDANTES: SELECIONEM O CARGO DE <u>DISCENTE</u> PARA ASSINAR A PETIÇÃO.                                                                                                    |  |  |  |  |  |  |  |  |
|                                  | Para maiores informações, acesse o portal UFJ (link)                                                                                                    |  |  |  |  |  |  |  |  |
|                                  | Tipo do Processo:                                                                                                    |  |  |  |  |  |  |  |  |
|                                  | Escolha o Tipo do Processo que deseja iniciar:                                                                                                    |  |  |  |  |  |  |  |  |
|                                  | Administração Geral: Reconhecimento de Entidade de Estudo e Pesquisa da Graduação                                                                                                    |  |  |  |  |  |  |  |  |
|                                  | Administração Geral: Reconhecimento de Entidade de Representação Estudantil da Graduação                                                                                                    |  |  |  |  |  |  |  |  |
|                                  |                                                                                                    |  |  |  |  |  |  |  |  |

5 – Você pode procurar na busca tipo de processo e escrever "nome social" ou pode entre as opções de processo selecionar: Pessoal: Nome Social:

| UNIVERSIDADE FEDERAL DE JATAÍ                                                                                                    |                                                                                                    |      |            |
|----------------------------------------------------------------------------------------------------|----------------------------------------------------------------------------------------------------|------|------------|
| Sei. Sei Jatai                                                                                                    |                                                                                                    | Menu | <b>.</b> ப |
| Controle de Acessos Externos<br>Alterar Senha<br>Pesquisa Pública<br>Peticionamento<br>Processo Novo<br>Intercorrente<br>Recibos Eletrônicos de Protocolo<br>Intimações Eletrônicas | Graduação: Acréacimo de Componente Curricular (Recurso ao Conselho Diretor)<br>Graduação: Aproveitamento de Componentes Curriculares<br>Graduação: Autorização para Cursar Disciplina em Outra IES<br>Graduação: Cancelamento de componente curricular - (recurso ao Conselho Diretor)<br>Graduação: Concelamento de componente curricular - (recurso ao Conselho Diretor)<br>Graduação: Colação de Grau Especial<br>Graduação: Desistência de curso (Irevogávei)<br>Graduação: Estágio Não Obrigatório<br>Graduação: Estágio Não Obrigatório<br>Graduação: Extraordinário Dominio de Conteúdo<br>Graduação: Extraordinário Dominio de Conteúdo<br>Graduação: Liberação de pré-requisitos e correquisitos<br>Graduação: Recurso Contra Exclusão (Inclusive Prorrogação de Prazo)<br>Graduação: Revisão de Frequência (recurso ao Conselho Diretor)<br>Graduação: Revisão de Frequência (recurso ao Conselho Diretor)<br>Graduação: Tanamento Exclusão (Inclusive Prorrogação de Prazo)<br>Graduação: Tratamento Exclusão (Inclusive Prorrogação de Prazo)<br>Graduação: Tratamento Excepcional (Aluna gestante)<br>Graduação: Tratamento Excepcional (Observância Religiosa)<br>Graduação: Tratamento Excepcional (Observância Religiosa)<br>Graduação: Tratamento Excepcional (Observância Religiosa)<br>Graduação: Tratamento Excepcional (Observância Religiosa)<br>Graduação: Tratamento Excepcional (Observância Religiosa)<br>Graduação: Tratamento Excepcional (Observância Religiosa)<br>Graduação: Tratamento Excepcional (Observância Religiosa)<br>Graduação: Tratamento Excepcional (Observância Religiosa)<br>Pas-Graduação Lato Sensu: Emissão de segunda via de certificado |      |            |
|                                                                                                    |                                                                                                    |      |            |

https://sei.ufj.edu.br/sei/controlador externo.php?acao=md pet usu ext cadastrar&id tipo procedimento=16&id orgao acesso externo=0&infra hash=d90e2d419a0eb051df9b4d08d9d07a6d

6 – Ao selecionar Processo Novo, abrirá uma aba onde você deve preencher as informações solicitadas. Como documento principal para requerer, você deve selecionar a opção editar conteúdo para inserir suas informações pessoais.

**OBS.:** Caso julgue necessário anexar outros documentos complementares, adicionar na opção que a segunda seta demonstra e preencher o tipo de documento.

| UNIVERSIDADE FEDERAL DE JATAÏ    |                                                                                                    |
|----------------------------------|----------------------------------------------------------------------------------------------------|
| Sei Jatai                        | Menu 🚨 🕛                                                                                                    |
| Controle de Acessos Externos     | Peticionamento de Processo Novo                                                                                                    |
| Alterar Senha                    | Peticionar Voltar                                                                                                    |
| Pesquisa Pública                 | Tipo de Processo: Pessoal: Nome Social                                                                                                    |
| Peticionamento 🔹                 | Orientações sobre o Tipo de Processo                                                                                                    |
| Recibos Eletrônicos de Protocolo | Processo para solicitar inclusão, alteração ou exclusão do nome social. Nome social é o nome por meio do qual a pessoa se autodenomina e escolhe ser identificada na comunidade e em seu meio social, uma vez que o nome de registro civil                                                                                  |
| Intimações Eletrônicas           | não reflete sua identidade de gênero, aplicando-se às pessoas travestis, transgêneros e não binária.                                                                                                    |
|                                  | Formulário do Datiaionamento                                                                                                    |
|                                  |                                                                                                    |
|                                  | Especificação (resumo limitado a 50 caracteres):                                                                                                    |
|                                  | Intersector 2 Dadto Hanvinus Earraira Moraac                                                                                                    |
|                                  | interessado. Te peuto nellinque retretta motaes                                                                                                    |
|                                  |                                                                                                    |
|                                  | Documentos                                                                                                    |
|                                  | Os documentos devem ser carregados abaixo, sendo de sua exclusiva responsabilidade a conformidade entre os dados informados e os documentos. Os Niveis de Acesso que forem indicados abaixo estarao condicionados à análise por servidor público, que poderá alterá-los a qualquer momento sem necessidade de prévio aviso. |
|                                  | Documento Principal: 📳 Requerimento de Nome Social (clique aqui para editar conteúdo)                                                                                                    |
|                                  |                                                                                                    |
|                                  | Nivel de Acesso:  Plipotese Legal:  Informação Pessoal (Art. 31 da Lei nº 12.527/2011)                                                                                                    |
|                                  |                                                                                                    |
|                                  | Desumentes Complementees (EMb)                                                                                                    |
|                                  | Browse No file selected.                                                                                                    |
|                                  | Tipo de Documento: ? Complemento do Tipo de Documento: ?                                                                                                    |
|                                  | v l                                                                                                    |
|                                  | Nível de Acesso: ? Hipótese Legal: ?                                                                                                    |
|                                  | Restrito V Informação Pessoal (Art. 31 da Lei nº 12.527/2011) V                                                                                                    |
|                                  | Formato: 👔                                                                                                    |
|                                  | Nato-digital     Digitalizado         Adicionar                                                                                                    |
|                                  | Nome do Arquivo Data Tamanho Documento Nivel de Acesso Formato Ações                                                                                                    |
|                                  |                                                                                                    |
|                                  |                                                                                                    |

7 – Ao clicar na opção editar documento principal, abrirá esse link para que você possa completar com suas informações pessoais:

| 🔡 Sah  | var 🔎 🤌 🖉            | $N  I  \underline{S}  {}_{abe}  X_2  X^2  \mathring{g}_{A}  \mathring{g}_{a}  \underbrace{\boxplus}_{v}  \mathbf{P}_{v}$ | 4 6           | <b>.</b>         | 1Ω          |           | 🚍 🚍 🔛 🔳 🧟                 | S E        | stilo                 |               | •                |             |  |
|--------|----------------------|----------------------------------------------------------------------------------------------------|---------------|------------------|-------------|-----------|---------------------------|------------|-----------------------|---------------|------------------|-------------|--|
|        |                      |                                                                                                    |               |                  | TIPO D      | E VÍNCUL  | .0                        |            |                       |               |                  |             |  |
|        | Estudante            |                                                                                                    | Matrícula     |                  |             |           |                           |            |                       |               |                  |             |  |
|        | Servidor             |                                                                                                    | Matricula     |                  |             |           |                           |            |                       |               |                  |             |  |
|        | Pessoa da Comun      | idade Externa                                                                                                    |               |                  |             |           |                           |            |                       |               |                  |             |  |
|        |                      |                                                                                                    |               |                  | DADOS       | PESSOA    | IS                        |            |                       |               |                  |             |  |
|        | Nome Social          |                                                                                                    |               |                  |             |           |                           |            |                       |               |                  |             |  |
| Nome   | de Registro Civil    |                                                                                                    |               |                  | 1           |           |                           |            |                       |               |                  |             |  |
|        | CPF                  |                                                                                                    |               | Telefone         |             |           |                           |            |                       |               |                  |             |  |
|        | RG                   |                                                                                                    | Ó             | rgão Emissor     |             |           |                           |            | UF                    |               |                  |             |  |
|        |                      |                                                                                                    | Dat           | ta de Emissão    |             |           |                           |            |                       |               |                  |             |  |
|        | Passaporte           | Passaporte Tipo País Emissor Data de Emissão                                                                             |               | Тіро             |             |           |                           |            | País Emissor          |               |                  |             |  |
|        |                      |                                                                                                    |               | 1                |             |           |                           |            |                       |               |                  |             |  |
| Dat    | a de Nascimento      |                                                                                                    |               | Naturalidade     |             |           |                           |            | UF                    |               |                  |             |  |
|        | E-mail               |                                                                                                    |               |                  |             |           |                           |            |                       |               |                  |             |  |
|        | Nome da Mãe          |                                                                                                    |               |                  |             |           |                           |            |                       |               |                  |             |  |
|        |                      |                                                                                                    |               | SERVIÇOS (       | ONDE REQU   | ier uso e | DO NOME SOCIAL            |            |                       |               |                  |             |  |
|        | Curso de Gradua      | ção                                                                                                    | Mes           | Mestrado         |             |           |                           | Do         | Doutorado             |               |                  |             |  |
|        | Especialização       |                                                                                                    | Rec           | Recursos Humanos |             |           |                           | At         | Atividade de Extensão |               |                  |             |  |
|        | Outros. Especific    | ar:                                                                                                    |               |                  |             |           |                           |            |                       |               |                  |             |  |
|        |                      |                                                                                                    |               |                  |             |           |                           |            |                       |               |                  |             |  |
|        |                      |                                                                                                    |               | LOGIN            | ÚNICO E E-  | MAIL INS  | TITUCIONAL                |            |                       |               |                  |             |  |
| É nece | essário alterar o Lo | gin Único e E-mail Institucional para fins de adec                                                                       | quação ao n   | nome social so   | licitado?   |           |                           |            |                       |               |                  |             |  |
|        |                      |                                                                                                    |               |                  | SIM         | 1         | NÃO                       |            |                       |               |                  |             |  |
| BASE   | LEGAL : O uso do r   | nome social é assegurado às pessoas cujo nome c                                                                          | de registro ( | civil não reflet | e a sua ide | ntidade d | e gênero, e se dará confo | orme os ar | ts. 1°, 2° e 3° da    | RESOLUÇÃO CON | ISUNI Nº 14R/201 | <u>.4</u> . |  |
| 0 non  | ne social poderá di  | ferir do nome de registro civil no prenome e agn                                                                         | ome, mante    | endo inalterad   | os os sobre | nomes.    |                           |            |                       |               |                  |             |  |

8 – Ao terminar de responder o documento acima, você deve clicar na opção peticionar, para enviar o requerimento a UFJ e efetivar a solicitação como processo.

| Sei Jatai                   |                                                                                              | Menu                                                                                                    |
|-----------------------------|----------------------------------------------------------------------------------------------|----------------------------------------------------------------------------------------------------|
| ple de Acessos Externos     | Interessado: ? Pedro Henrique Ferre                                                          | reira Moraes                                                                                                    |
| r Senha<br>uisa Pública     |                                                                                              |                                                                                                    |
| onamento 🗸 🗸                | Documentos                                                                                   |                                                                                                    |
| os Eletrônicos de Protocolo | Os documentos devem ser carregados a<br>indicados abaixo estarão condicionado:               | s abaixo, sendo de sua exclusiva responsabilidade a conformidade entre os dados informados e os documentos. Os Níveis de Acesso que forem<br>os à análise por servidor público, que poderá alterá-los a qualquer momento sem necessidade de prévio aviso. |
| ições Eletrônicas           | Documento Principal: 🔡 Requerim                                                              | nento de Nome Social (clique aqui para editar conteúdo)                                                                                                    |
|                             | Nível de Acesso: <b>?</b>                                                                    | Hipótese Legal: ?                                                                                                    |
|                             | Restrito                                                                                     | ✓ Informação Pessoal (Art. 31 da Lei nº 12.527/2011)                                                                                                    |
|                             | Tipo de Documento: ?                                                                         | Complemento do Tipo de Documento: ?                                                                                                    |
|                             |                                                                                              |                                                                                                    |
|                             | Nível de Acesso: ?                                                                           | Hipótese Legal: ?                                                                                                    |
|                             | Nível de Acesso: ?<br>Restrito                                                               | Hipótese Legal:       ?         Informação Pessoal (Art. 31 da Lei nº 12.527/2011)                                                                                                    |
|                             | Nível de Acesso: ?<br>Restrito<br>Formato: ?<br>Nato-digital Digitalizado                    | Hipótese Legal: ?<br>Informação Pessoal (Art. 31 da Lei nº 12.527/2011) Adicionar                                                                                                    |
|                             | Nível de Acesso: ?<br>Restrito<br>Formato: ?<br>Nato-digital Digitalizado<br>Nome do Arquivo | Hipótese Legal:       ?         Informação Pessoal (Art. 31 da Lei nº 12.527/2011)         Adicionar         Data       Tamanho         Documento       Nível de Acesso       Formato                                                                     |
|                             | Nível de Acesso: ?<br>Restrito<br>Formato: ?<br>Nato-digital Digitalizado<br>Nome do Arquivo | Hipótese Legal:       ?         Informação Pessoal (Art. 31 da Lei nº 12.527/2011)         Adicionar         Data       Tamanho         Documento       Nível de Acesso       Formato                                                                     |
|                             | Nivel de Acesso: ?<br>Restrito<br>Formato: ?<br>Nato-digital Digitalizado<br>Nome do Arquivo | Hipótese Legal:       ?         Informação Pessoal (Art. 31 da Lei nº 12.527/2011)         Adicionar         Data       Tamanho         Documento       Nível de Acesso         Formato       Açõ         Peticionar       1                              |

#### Fluxo do Uso do Nome Social

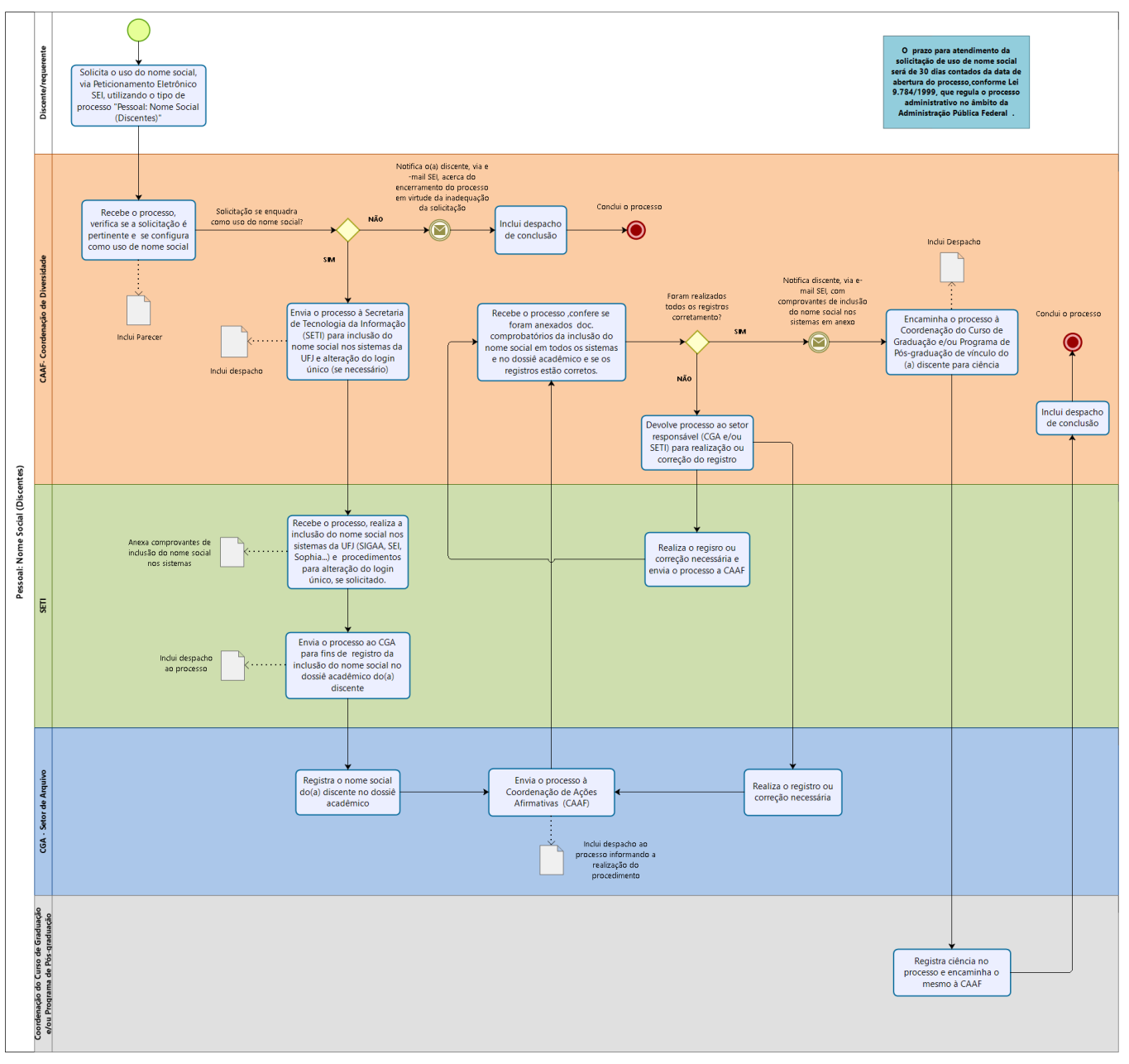

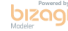

Contatos para retirar dúvidas ou demais informações:

#### **CD/CAAF/UFJ**

E-mail: coordenacao.diversidade@ufj.edu.br

# UFJ Coordenação de Diversidade